Скачиваем установщик ОС на Raspberry <u>https://www.raspberrypi.org/software/</u>

Заходим в установщик после скачивания, там нажимаем на операционную систему-Other general purpose OS-Ubuntu-**Ubuntu Server 20.04.2 LTS (Rpi 3/4/400) 64-bit**. После чего нажимаем на Storage( вторая вкладка) и устанавлиаемна SD карту. Вынимаем карту и вставляем в Raspberry.

Подключаем Raspberry, проходим все установку в Ubuntu( подключения к Wifi, придумать пароль и логин и так далее)

## Настройка жесткого диска

Заходим в терминал Ubuntu и все обновляем( все пошагово)

sudo apt update sudo apt upgrade —y sudo apt install rpi-eeprom sudo reboot -h now

Дальше обновляем загрузчик: sudo rpi-eeprom-update –a Делаем перезагрузку: sudo reboot -h now Далее загружаем Ubuntu на жесткий диск( все так само как я писал про установку на SD-карту), чтобы это сделать вам понадобится Sata-Usb, если есть то отлично, если нет, то надо будет купить

Следующие:

В загрузочном разделе (он всегда первый и отформатирован в FAT32) находим файл vmlinuz, распаковываем его в эту же директорию и переименовываем в vmlinux. Идем в config.txt, комментим строки чтобы было как-то так:

#[pi4]

```
#kernel=uboot_rpi_4.bin
```

```
#max_framebuffers=2
```

```
#[pi2]
```

```
#kernel=uboot_rpi_2.bin
```

#[pi3]

```
#kernel=uboot_rpi_3.bin
```

```
[all]
```

```
arm 64bit=1
```

```
device_tree_address=0x03000000
```

```
kernel=vmlinux
```

```
initramfs initrd.img followkernel
```

Заходим сюда:

https://github.com/raspberrypi/firmware/tree/master

Там есть такая зеленая кнопка Code, а в ней Download ZIP, скачиваем ее. В скаченном архиве идем в папку Boot и копируем (с заменой!) файлы с расширением .datu .elfв загрузочный раздел жесткого диска.

Подключаем к разбери и все должно заработать( подключайте в usb 3.0, с синией линией которая, так быстре будет)

## Устанавливаем зависимости

Пишем в консоле: sudo apt install jq Начинаем установку NetworkManager: sudo apt install network-manager sudo systemctl enable NetworkManager

Нам надо переключить систему, так что идем в /etc/netplan и меняем командой sudo vi /etc/netplan/50-cloud-init.yaml ( у вас может быть другое, у каждого может быть по разному) Добавляем строку: renderer: NetworkManager

Далее пишем:sudo netplan generatesudo netplan applyБуд

Будет перезагрузка

Вырубаем systemd-networkd: sudo systemctl stop systemd-networkd sudo systemctl disable systemd-networkd

Будет так же перезагрузка

Устанавливаем Docker:

sudo apt install apt-transport-https ca-certificates curl gnupg-agent \

software-properties-common

curl -fsSL https://download.docker.com/linux/ubuntu/gpg | sudo apt-key add –

sudo apt-key fingerprint 0EBFCD88

В ответе вам должно выдать:

9DC8 5822 9FC7 DD38 854A E2D8 8D81 803C 0EBF CD88

Далее пишем:

```
sudo add-apt-repository \
```

"deb [arch=arm64] https://download.docker.com/linux/ubuntu \$(lsb\_release -cs) \ stable"

sudo apt update

udo apt install docker-ce docker-ce-cli containerd.io

Проверим, чтобы все было ок:

sudo docker run hello-world

## Устанавливаем Home Assistant

curl -Lo installer.sh https://raw.githubusercontent.com/home-assistant/supervis Пишем далее!:

vi installer.sh

Находим тут строчку # Pull supervisor image и вставляем sleep 20, а затем вставляем туда же HASSIO\_VERSION="latest«

Переходим в режим админ. прав:

sudo su

И пишем:

bash installer.sh --machine raspberrypi4-64

Все, должно все работать. Оно может немного долго грузится, придется подождать)